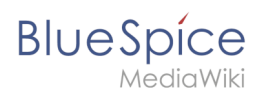

## Inhaltsverzeichnis

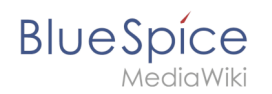

# 8.10 Beobachtungsliste

Mit der Beobachtungsliste (Erweiterung **WatchList**) können Sie alle für Sie wichtigen Wiki-Seiten überwachen. In Ihren Einstellungen können Sie anpassen, wann und wie Sie über verschiedene Arten von Änderungen aug diesen Seiten benachrichtigt werden. Ihre Beobachtungsliste ist nur für Sie sichtbar. Administratoren können über eine Spezialseite einsehen, welche Seiten im Wiki nicht beobachtet werden.

#### Merkmale

- Ziel: Verfolgung von Seitenänderungen
- Automatische Einträge: Liste füllt sich über Standardeinstellungen
- Einzelne Einträge: Einzelne Seiten können im Lesemodus oder beim Speichern hinzugefügt werden
- **Zugriff:** Über das Benutzermenü einsehbar.
- Verwaltung: Verwaltung über eine filterbare Spezialseite.

#### Seiten beobachten

Im Titelbereich einer Seite können Sie die Seite Ihrer Beobachtungsliste hinzufügen. Klicken Sie auf *Beobachten*, um die Seite zur Beobachtungsliste hinzuzufügen. Die Linkbeschreibung wechselt zu *Nicht mehr beobachten*. Klicken Sie darauf, um die Liste von Ihrer Beobachtungsliste zu entfernen.

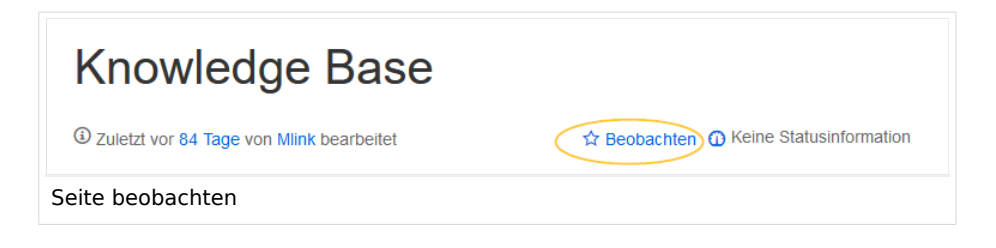

#### Automatisch hinzufügen

Wenn Sie eine Seite erstellen oder bearbeiten, kann diese Seite zur Überwachungsliste hinzugefügt werden. Sie können die Optionen hierfür in Ihren Einstellungen unter *Beobachtungsliste > Erweiterte Optionen* ändern.

**Wichtig!** Wenn Sie die Einstellung *Selbst geänderte Seiten und Dateien automatisch beobachte*n in den Einstellungen deaktiviert haben, wird das Kontrollkästchen *Diese Seite beobachten* im Speicherdialog nicht automatisch aktiviert. Wenn Sie das beim Speichern nicht nachholen, wird eine Seite, die auf Ihrer Beobachtungsliste war, dann beim Speichern aus der Beobachtungsliste entfernt. Umgekehrt wird jede Seite automatisch auf Ihre Beobachtungsliste gesetzt, wenn dieses Kontrollkästchen standardmäßig aktiviert ist. Überprüfen Sie beim Speichern also immer, ob die bearbeitete Seite (weiterhin) auf Ihrer Beobachtungsliste sein soll.

#### Einstellungen

BlueSpice

Gehen Sie zu Ihrem Benutzermenü. Klicken Sie auf *Einstellungen* und wählen Sie die Registerkarte *Beobachtungsliste*, um folgende Einstellungen zu verwalten:

- Beobachtungsliste bearbeiten: Links zu den Wartungsseiten für die Überwachungsliste.
- **Anzeigeoptionen:** Standardeinstellungen zum Anzeigen von Seiten in Ihrer Beobachtungsliste, die kürzlich geändert wurden.
  - $^{\circ}$  Sie können 3-90 Tage für Seitenänderungen festlegen.
  - Sie können 250-1000 Watchlist-Ergebnisse festlegen.
- **Erweiterte Optionen:** Einstellungen zum automatischen Hinzufügen von Seiten zur Überwachungsliste oder zum Ausblenden von Seitenänderungen aus der Überwachungsliste.
- Token: Mit dem Token können Sie einen öffentlichen RSS-Feed für Ihre Watchlist erstellen. Jeder, der dieses Token kennt, kann auf den Feed zugreifen. Die Syntax für die Feed-URL lautet: https: // [YourWikiDomain] /w/api.php?action=feedwatchlist&wlowner= [USERNAME] & wltoken = [TOKEN]

#### Schnellzugriff

Über Ihr Benutzermenü haben Sie Schnellzugriff auf Ihre Beobachtungsliste.

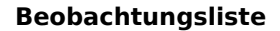

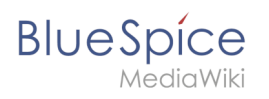

| i 🗎         | \$ ≡ | Seite 41 Minuten - Stary Oppermann 🔍 🕫 🚖                                                                                                    | Mein Profi          |
|-------------|------|----------------------------------------------------------------------------------------------------|---------------------|
|             |      |                                                                                                    | Benachrichtigungen  |
| chte Seiten | ^    | lestpage*****                                                                                                    | Beobachtungsliste   |
| uptseile    |      | Geben Sie die zu suchende Zeichenfold                                                                                                    | Beiträge            |
|             |      |                                                                                                    | Zuweisungen         |
|             |      | Innaitsverzeichnis (Verbergen)                                                                                                    | Datenschutzzentrale |
|             |      | 1.1 Professionell Informationen suchen und finden                                                                                                    | Begutachtungen      |
|             |      | 2 Inhaltliche Strukturierung                                                                                                    | Erinnerungen        |
|             |      | 2.1 Wissen ordnen wie die Wikipedia                                                                                                    | Benutzer-Dashboard  |
|             |      | Suche und Navigation                                                                                                    | Admin-Dashboard     |
|             |      | Professionell Informationen suchen und finden                                                                                                    |                     |
|             |      | Sie durchsuchen Artikel und Dateianhänge (J.B. PDF, Office-Dokumente) mit einer hochperformanten Volltest- und Titelsuche, sowie einer<br>Fuzzy Search. Die Einschnistung des Subchoreis über Filter ermöglicht schnelle und effiziente Ergebnisse. Ihre Imate finden Sie auch<br>über zemantischer Sucher und Browsen in den Matazaten. | Abmelden            |
|             |      | Inhaltliche Strukturierung                                                                                                    |                     |
|             |      | Wissen ordnen wie die Wikipedia                                                                                                    |                     |
|             |      | MB BudSick werfiger SE doer ein honfreibles gistem, um Wagen eine Struktur zu geben. Namenskawe für besonder leinhals und<br>Natergruppenz verligen um Anter un ondern und inhalte aureschlickenen. Beilen enzühlten. Untersaten und Kategorien, sowie das<br>Verwalten von Innoten über formulare nunden das Wki ab.                    |                     |
|             |      | <ul> <li>accounting MM</li> </ul>                                                                                                    |                     |
|             |      | Anhänge                                                                                                    |                     |
|             |      | •                                                                                                    |                     |

Dies öffnet eine Dialogbox mit einer filterbaren und sortierbaren Ansicht Ihrer Beobachtungsliste direkt auf der aktuellen Seite. Die Beobachtungsliste zeigt an, auf welchen Seiten Änderungen vorgenommen wurden, die von Ihnen noch nicht gelesen wurden. Wenn Sie auf das Symbol für ungelesene Änderungen klicken, wird die Versionsvergleichsseite aufgerufen, auf der Sie die noch nicht gesehenen Änderungen schnell überprüfen können.

| lassische Ansicht wechseln. | iste. Du kannst a | auch auf die         |
|-----------------------------|-------------------|----------------------|
| Filter:                     |                   | $\otimes Q$          |
| Seite                       | Ungelese          | Aktionen             |
| 1631                        |                   | w                    |
| Terminkalender              | •                 | 8                    |
| Hauptseite                  | •                 | 8                    |
| BlueSpice                   | •                 | 8                    |
| MediaWiki                   | •                 | 8                    |
| QM:Einführung               | •                 | 8                    |
| Ziele und Grundlagen        |                   | 8                    |
| Seite 1 von 3 > >   C       | Anzeige E         | intrag 1 - 25 von 71 |

### Klassische Ansicht

Über diese Schnellansicht können Sie zur klassischen Ansicht der Beobachtungsliste wechseln. Dies lädt die Seite *Spezial:Beobachtungsliste*.

# BlueSpice

NediaWiki

Oben auf der Watchlist-Seite befinden sich einige wichtige Bearbeitungslinks und Informationen zu Ihren Watchlist-Einstellungen:

- Änderungen: Dies ist die Standard-Überwachungslistenseite. Sie zeigt das Filtermenü mit der Legende an.
- Normal bearbeiten: Hier können Sie Einträge aus Ihrer Beobachtungsliste löschen.
- Im Listenformat bearbeiten: Lädt eine bearbeitbare Liste der Seitennamen in Ihre Beobachtungsliste.
- **Beobachtungsliste leeren:** Lädt eine Seite, die Ihre Beobachtungsliste im nächsten Schritt löscht. Durch Klicken auf diesen Link wird die Beobachtungsliste noch nicht gelöscht.

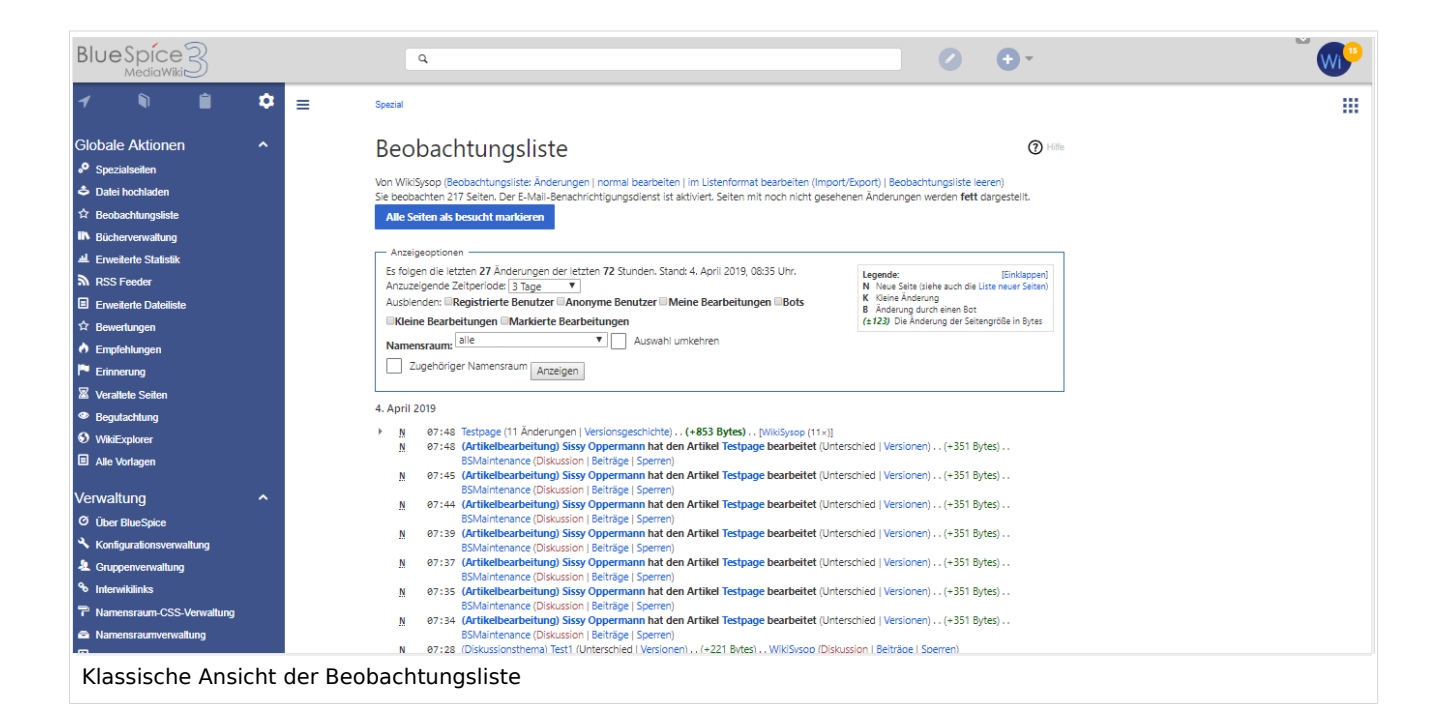

**Hinweis:** Da viele Seiten im Namensraum SocialEntity automatisch vom System erstellt werden, sind diese auf der Beobachtungsliste standardmäßig ausgefiltert. Sie können den Filter deaktivieren, um Änderungen von SocialEntity-Seiten anzuzeigen.

#### Benachrichtigungen

Sie können Benachrichtigungen über alle Änderungen auf dieser Seite erhalten. Gehen Sie zu Ihren Einstellungen und öffnen Sie die Registerkarte *Benachrichtigungen*. Sie können Benachrichtigungen über folgenden Änderungen erhalten:

- Aktionen an beobachteten Seiten: Eine Seite wurde bearbeitet oder gelöscht.
- **Kommentare zu beobachteten Entitäten:** Ein Diskussionsthema oder ein Anhang wurde zu einer Seite hinzugefügt, bearbeitet oder gelöscht.

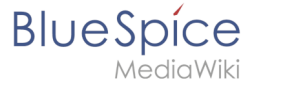

## Watchlist Widget

Sie können eine Liste Ihrer beobachten Seiten auf jeder Wikiseite einbinden. Hierzu benutzen Sie das Tag <bs:watchlist />.

#### **Beispiel:**

<bs:watchlist count="4" maxtitlelength="20" order="time" />

Output:

- (Wikipage) Installation Guide/System Preparation/Windows/Introduction
- (Wikipage) Installation Guide/System Preparation/Windows/IIS Web Server
- (Article edit) Rodrigue edited the article Setup:Installation Guide/System Preparation/Windows/IIS Web Server
- (Wikipage) Important

#### Verwandte Themen

Referenz:BlueSpiceWatchlist